If you receive an email that you recognize as Spam or Phishing,

Outlook now has a one-step **Report** tool.

## If you know that this email is Spam or Phishing,

What to do: If you know that this email is Spam or Phishing,

- 1. Do **not open** the email. Instead, use the **up and down arrow keys** to highlight the suspected message.
- 2. Once the email is selected, click the **Report** button (highlighted in the red square).
- 3. This will send a report directly to the help desk and help improve our email filtering.

If you're ever unsure whether an email is legitimate, you can **submit a DAS request** to have the email verified.

Thank you for helping us maintain a secure email environment!

| File Home                                                                         | Send / Receive                           | Folder    | View    | Help       | Grammarly                                           |              |                   |                               |                                 |  |
|-----------------------------------------------------------------------------------|------------------------------------------|-----------|---------|------------|-----------------------------------------------------|--------------|-------------------|-------------------------------|---------------------------------|--|
| New New<br>Email Items ~                                                          | [ⓒ Ignore<br>[ⓒ Clean Up ∽<br>│ⓒ Block ∽ | Delete Ar | - (     | eport      | Reply Reply Forward                                 | rd 🛱 Meeting | Share to<br>Teams | Pi 1 Imp<br>M Team<br>← Reply | oortant -<br>Email / & Delete + |  |
| New Delete                                                                        |                                          |           | R       | eport      | Respond Teams                                       |              |                   |                               | Quick S                         |  |
| ✓ Favorites<br>Inbox - Greg.Tremo@dashealth.com 3                                 |                                          |           | ×<br>31 | All Unread |                                                     |              |                   |                               |                                 |  |
| Sent Items - Greg.Tremo@dashealth.com<br>Deleted Items - Greg.Tremo@dashealth.com |                                          |           | 43      | 19         | Should we always forward these weird emails to      |              |                   |                               | Fw: Secure BOLC<br>you?         |  |
| Drafts - Greg.Tremo@dashealth.com<br>Outbox - Greg.Tremo@dashealth.com            |                                          |           | [1      | [17]       | <b>Greg Tremo</b><br>From: Greg Tremo ≺ gregtremo@+ |              |                   |                               | FW:                             |  |
|                                                                                   |                                          |           |         |            | Gree                                                | Tremo        |                   |                               | Check network                   |  |